V případě, že je dokument zaznamenán v eSSL jako Interní pošta, vzniknou tím záznamy dva – jeden na Vašem spisovém uzlu ve Vašem spise a druhý, který je odeslán na přijímací pracoviště a k němuž číslo jednací přiřazuje přijímající pracoviště (podrobněji je toto popsáno v návodu **Interní pošta vs. Vlastní záznam**).

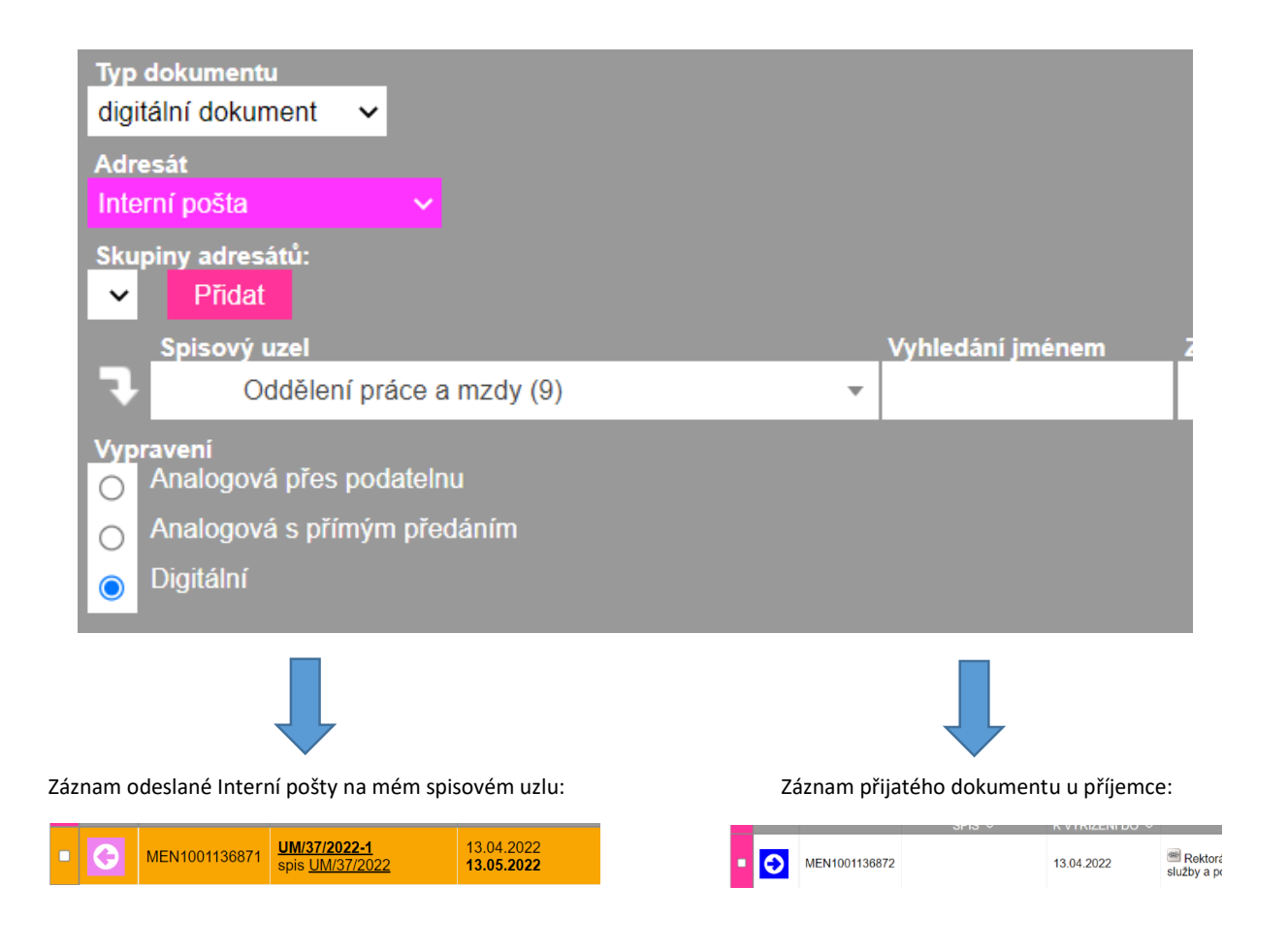

Pokud vytvoříte v eSSL záznam jako Interní poštu, ale je Vám vrácen, že je zapotřebí z něj vytvořit Vlastní záznam, postupujte prosím následovně:

1. Pomocí tlačítka "tužka" otevřete editaci u Vašeho <u>odchozího</u> dokumentu:

| JE ≎ | VYŘÍZENO | SPISOVÝ<br>ZNAK ≎ | stav ≎                  |  |  |   |   |   |   |   |   |              |   |
|------|----------|-------------------|-------------------------|--|--|---|---|---|---|---|---|--------------|---|
| ová  |          | D.2.1.<br>S/1     | vyřízeno,<br>k uzavření |  |  | • | - | • | • | • | Ø | ▼<br>Editova | t |

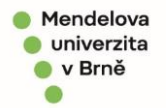

V poli adresát změňte hodnotu na Vlastní záznam a uložte. Vznikne Vám na uzlu vlastní záznam, který můžete pomocí ikony "panáčka" předat dál.

|                                                          | ▼        | <b>III</b> † | $\odot$  |
|----------------------------------------------------------|----------|--------------|----------|
|                                                          |          | -            | ×        |
| Agenda                                                   | <b>-</b> |              | <b>^</b> |
| Obecné 👻                                                 |          |              | iě p     |
| Druh dokumentu                                           |          |              |          |
| Obecný dokument - Rektorát                               |          |              | 110      |
| Přeřadit dokument do sběrného archu Založit pod nové čj. |          |              |          |
| Vēc                                                      |          |              |          |
| Testovací dokument                                       |          |              |          |
| Značka ČJ                                                |          |              |          |
|                                                          |          |              |          |
| Typ dokumentu<br>analogový dokument 🗙                    |          |              |          |
| Adresát                                                  |          |              |          |
| Interní pošta 🗸 🗸                                        |          |              |          |
| Právnická osoba Zpracovatel                              |          |              |          |
| Podnikající fyzická osoba y (9)                          |          |              |          |
| Fyzická osoba                                            |          |              |          |
| Notář                                                    |          |              |          |
| Advokát danim                                            |          |              |          |
| Anonym                                                   |          |              |          |
| Vlastní záznam                                           |          |              |          |
| Aulesal ARES F30 ISD3 Vyusut                             |          |              |          |
|                                                          |          |              |          |
| Zmocnění: zákon rok paragraf odstavec písmeno            |          |              |          |
| Delia Rati Delia tella Deri dila                         | Liložit  |              |          |

3. Druhý dokument Interní pošty (<u>příchozí</u>), který Vám byl vrácen na spisový uzel, je potřeba vymazat.

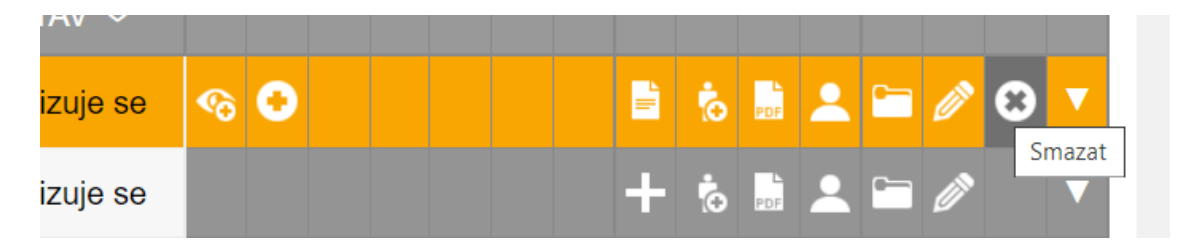